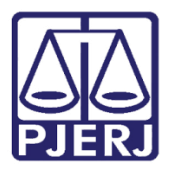

Manual do Usuário

## Diário da Justiça Eletrônico

GRERJ

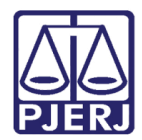

## SUMÁRIO

| 1. | Cor | mo acessar                      | 3  |
|----|-----|---------------------------------|----|
|    | 1.1 | Publicação de Matérias - Edital | 5  |
|    | 1.2 | Aquisição de Assinaturas        | 1  |
| 2. | His | tórico de Versões               | 13 |

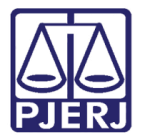

# Diário da Justiça Eletrônico

## 1. Como acessar

Para iniciar a utilização do sistema, acesse o portal <u>http://www.tjrj.jus.br</u> e clique em **GRERJ** Eletrônica.

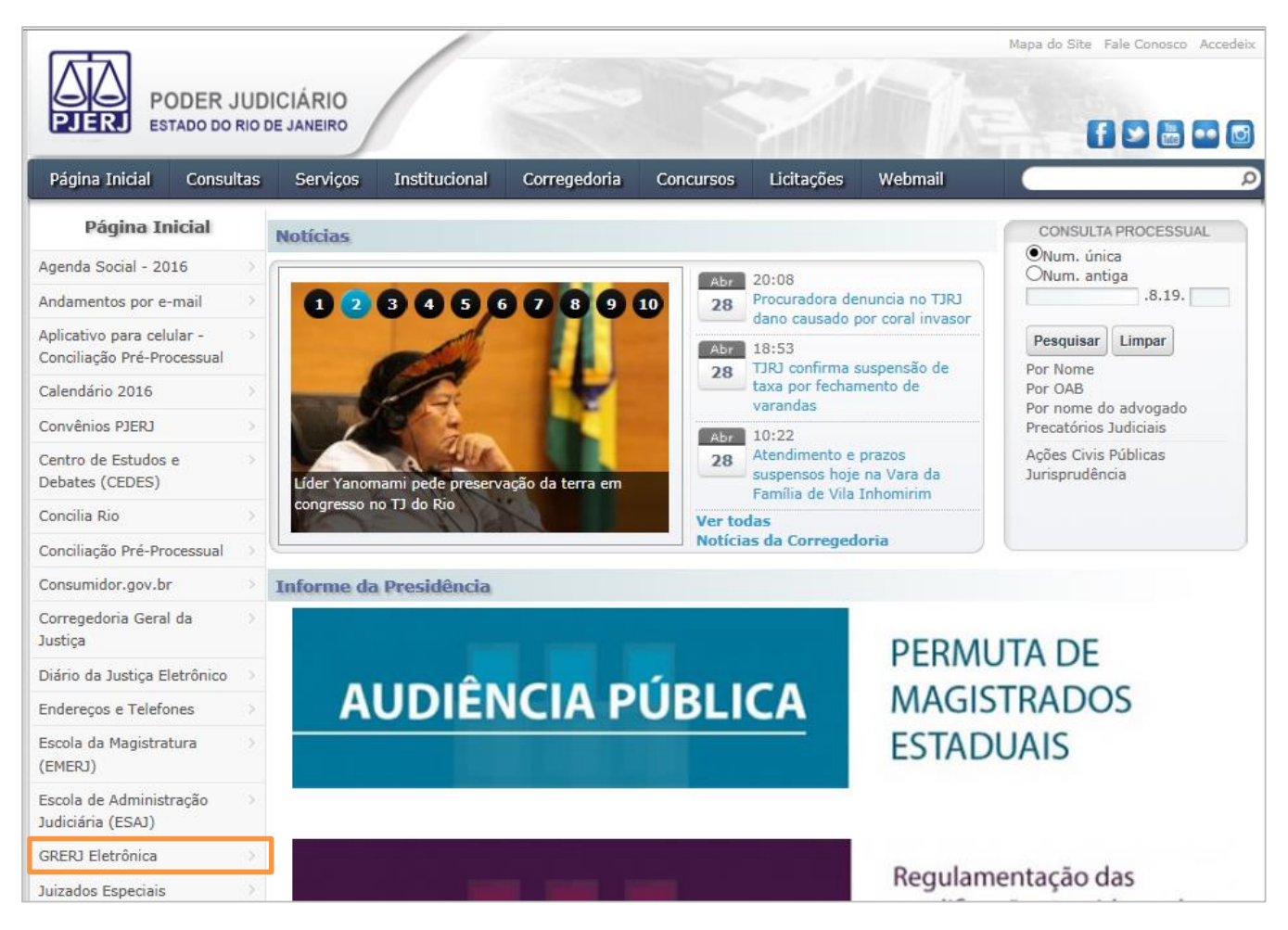

Figura 1 – Menu GRERJ eletrônica.

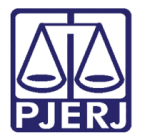

#### Clique em GRERJ.

| PODER J<br>PJERJ ESTADO DO F                                     | Mapa do Site Fale Conosco Accedeir                                                                                                    |
|------------------------------------------------------------------|----------------------------------------------------------------------------------------------------|
| Página Inicial Consult                                           | tas Serviços Institucional Corregedoria Concursos Licitações Webmail                                                                                                    |
| Serviços                                                         | Services GREB1 Fletrônica                                                                                                    |
| Cálculo de Débitos Judiciais                                     |                                                                                                    |
| Depósito Judicial - DEPJUD                                       |                                                                                                    |
| Dicas Plantão Recesso 2014                                       | Internet explorer até a versão 10", e que já tenha baixado o programa "Adobe reader 8.1".                                                                                                    |
| Dicas do Sistema DCP                                             | > 2) É DESNECESSÁRIA A INFORMAÇÃO DO NÚMERO DO PROCESSO NA GRERJ, PODENDO SER PREENCHIDA COMO GRERJ                                                                                                    |
| Emissão de Certidão CNJ                                          | > INICIAL, INCLUSIVE EM GRERJ DE RECURSO INOMINADO PARA JUIZADOS ESPECIAIS.                                                                                                    |
| Validação de documentos                                          | > GRERJ Eletrônica                                                                                                    |
| GRERJ Eletrônica                                                 |                                                                                                    |
| Malote Digital                                                   |                                                                                                    |
| Manuais dos Sistemas de<br>Informática                           | GREN                                                                                                    |
| Portal de Sistemas                                               | Clique na imagem acima ou aqui para acessar a GRERJ Eletrônica.                                                                                                    |
| Portal - Serviços de TI                                          | >                                                                                                    |
| Pré Cadastro de Petição                                          | Aviso TJ nº 150/2012                                                                                                    |
| Processo Eletrônico                                              | 0                                                                                                    |
| Serventias Habilitadas para<br>Realizar o Cadastro<br>Presencial | O Presidente do Tribunal de Justiça do Estado do Rio de Janeiro, Desembargador MANOEL ALBERTO REBELO DOS SANTOS, no exercício de suas atribuições legais, AVISA aos Senhores Magistrados, Membros do Ministério ribúlico, Defensores Públicos, bem como aos Advogados, Serventuários e ao público em geral, que, a partir do dia 02 de janeiro de 2013, os recolhimentos a seguir deverão ser realizados obrigatoriamente em GRERJ eletrônica, disposta no site http://www.tjrj.jus.br:                                                                                                    |
| Serviços Online                                                  | 1. Recolhimento de custas, taxa judiciária e acréscimos legais cobrados pela Vara de Execuções Penais:                                                                                                    |
| SIGA - DOC                                                       | > 2. Becolhimento de cuetar pela evolución de certidões e por demaio atos processuais praticados pela Auditoria Militar Estadual:                                                                                                    |
| Sistema de Informações<br>Gerenciais                             | 3 2. recommento de cuasas para experição de certudos e por termis acos processoais practados pela Additiona Militar Estadoai;<br>3. Recolhimentos de cuasas para taxa judição de certudos e por termis acos processoais practados pela Additiona Militar Estadoai;<br>6. Recolhimentos de cuasas para taxa judição de certudos e por termismo acos para termismo de compara de compara<br>Securdo Lectância desta Tribunal, bem como nos certuros planentos em portes a para termismo de compara de compara de compar |
| Sistemas                                                         | <ul> <li>Seguna instancia deste ribunar, ben como nos recursos interpostos em primeira instancia, conto as apelações e os recursos em<br/>sentido estrito;</li> </ul>                                                                                                    |
| Vídeos                                                           | 4. Recolhimento de custas, taxa judiciária e acréscimos legais nas hipóteses da competência originária das Turmas Recursais Cíveis e<br>Criminais;                                                                                                    |
|                                                                  | 5. Emolumentos e acréscimos legais referentes aos atos praticados pelas serventias extrajudiciais oficializadas;                                                                                                    |

Figura 2 – GRERJ.

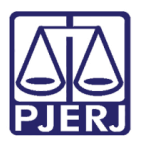

### 1.1 Publicação de Matérias - Edital

No campo **Natureza do Recolhimento** selecione a opção "Diário da Justiça Eletrônico" e no campo **Guia** selecione a opção "Publicação de Matérias - Edital". Em seguida, clique no botão **GRERJ**.

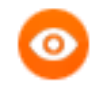

OBSERVAÇÃO: Importante observar e atender a todos os requisitos apresentados em vermelho, pois são primordiais para que a GRERJ seja gerada sem erros.

| PODER JUDI<br>ESTADO DO RIO D                                                                                                    | ICIÁRIO<br>DE JANEIRO                                                                                                    |       |       |  |  |  |  |
|----------------------------------------------------------------------------------------------------|----------------------------------------------------------------------------------------------------|-------|-------|--|--|--|--|
|                                                                                                    |                                                                                                    |       |       |  |  |  |  |
| GRERJ ELETRÔNICA                                                                                                    | V                                                                                                    | RSÃO  | 4.8.4 |  |  |  |  |
| 🖄 Inicial 🗰 Sair                                                                                                    | ΘA                                                                                                    | A     | A⊕    |  |  |  |  |
| Página Inicial                                                                                                    |                                                                                                    |       |       |  |  |  |  |
| Selecione abaixo a Natureza e o Tipo de Guia do recolhimento desejado:                                                                                                    |                                                                                                    |       |       |  |  |  |  |
| Natureza do Recolhimento:                                                                                                    | Diário da Justiça Eletrônico                                                                                                    |       |       |  |  |  |  |
| Atenção:<br>• Verifique se a impressora e:<br>• Utilize papel no formato A4;<br>• Para imprimir a GRERJ é ne<br>Adobe Reader 8.1 e versõe:<br>• Caso não tenha o programa<br>• GRERJ deve ser paga som<br>• Não abra várias telas para g<br>• Caso esteja utilizando bloqu | está conectada ao seu computador e ligada.<br>1; não utilize impressora matricial;<br>ccessário ter instalado em seu computador o programa<br>is atuais do Internet Explorer ou Firefox.<br>a instalado, faça o download gratuito dicando no ícone ao lado.<br>mente nas agáncias do Banco Bradesco<br>geração de guia.Feche todas as telas enquanto gerar a GRERJ.<br>jueador de pop-up, configure-o para permitir todos os pop-up's deste site.<br>GRERJ<br>Reimpressão | EADER | ]     |  |  |  |  |
| Av. Erasmo<br>Horários de funcionament                                                                                                    | PALÁCIO DA JUSTIÇA DO ESTADO DO RIO DE JANEIRO - FÓRUM CENTRAL<br>9 Braga, 115 - Centro / CEP: 20020-903 - Rua Dom Manuel, 37, Centro / CEP: 20010-090 / Tel.: (0xx21) 3133-2000<br>to: Serventias Judiciais - 11h às 18h   Varas da Infância e da Juventude - 09h às 18h   Juizados Especiais e Adjuntos - 10h às                                                                                                    | 18h   |       |  |  |  |  |

Figura 3 – Publicação de Matérias - Edital.

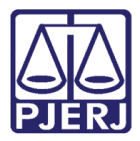

## Preencha os campos CPF/CNPJ do responsável pelo recolhimento, Nome responsável pelo recolhimento e Identificador da matéria (N.º).

Caso seja uma matéria judicial, será apresentado o campo **Processo**, onde deve ser informado o processo correspondente à matéria que será publicada.

Informado o **Processo** correspondente, o sistema preenche automaticamente os campos **Serventia**, **Comarca**, **Quantidade de Caracteres**, **Valor por Caractere** e **Valor Total**.

Após conferir os dados preenchidos clique no botão Confirmar.

| SKERJELETRUNICA                                               | RERJ ELETRÔNICA VERSÃO 4.0.1.B  |    |   |    |  |
|---------------------------------------------------------------|---------------------------------|----|---|----|--|
| 🖹 Inicial 🗰 Sair                                              |                                 | ⊡A | Α | A⊞ |  |
| Publicação de Matérias                                        |                                 |    |   |    |  |
| Preencha os campos abaixo:                                    |                                 |    |   |    |  |
|                                                               |                                 |    |   |    |  |
| CPF/CNPJ do responsável pelo recolhimento:                    | 123.456.789-09                  |    |   |    |  |
| Nome responsável pelo recolhimento:                           | TESTE                           |    |   |    |  |
| Identificador da Matéria (N.º):                               | 13646                           |    |   |    |  |
| Processo:                                                     | 20090540001061                  |    |   |    |  |
| Serventia:                                                    | SAO JOAO DE MERITI 2 VARA CIVEL |    |   |    |  |
|                                                               | COMARCA DE SÃO JOÃO DE MERITI   |    |   |    |  |
| Comarca:                                                      |                                 |    |   |    |  |
| Comarca:<br>Quantidade de Caracteres:                         | 25                              |    |   |    |  |
| Comarca:<br>Quantidade de Caracteres:<br>Valor por Caractere: | 0,32                            |    |   |    |  |

Figura 4 – Publicação de Matérias.

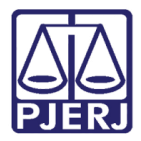

O sistema apresentará uma tela com o resumo da GRERJ Eletrônica. Escolha entre Impressão da GRERJ ou Pagamento On-Line.

| GRERJ ELETRÔNICA VERSÃO 4.0.1.880                                                                                                    |                                                                                                    |              |    |  |  |  |  |
|----------------------------------------------------------------------------------------------------|----------------------------------------------------------------------------------------------------|--------------|----|--|--|--|--|
| 🏦 Inicial 🗰 Sair                                                                                                    | ÷i                                                                                                    | ⊡A A         | A⊕ |  |  |  |  |
| Publicação de Matérias                                                                                                    |                                                                                                    |              |    |  |  |  |  |
| Confira os dados abaixo para impressão do B                                                                                                    | pleto ou do Pagamento OnLine.                                                                                                    |              |    |  |  |  |  |
| Número da GRERJ:<br>CPF/CNPJ do responsável pelo recolhimento:<br>Nome responsável pelo recolhimento:<br>Identificador da Matéria (N.º):<br>Processo:<br>Serventia:<br>Comarca:<br>Quantidade de Caracteres:<br>Valor por Caractere:<br>Valor Total: | 8002159030031<br>123.456.789-09<br>TESTE<br>13646<br>20090540001061<br>SAO JOAO DE MERITI 2 VARA CIVEL<br>COMARCA DE SÃO JOÃO DE MERITI<br>23<br>0.32<br>8.00 | 1            |    |  |  |  |  |
| Tipo de Receita                                                                                                    | Cód. de Receita/Conta Valor                                                                                                    | - R\$        |    |  |  |  |  |
| Publicação                                                                                                    | Z402-6 Total                                                                                                    | 8.00<br>8.00 |    |  |  |  |  |
|                                                                                                    | Impressão da GRERJ Pagamento On-Line                                                                                                    |              |    |  |  |  |  |

Figura 5 – Impressão / Pagamento On-Line.

Caso seja Matéria Extrajudicial será apresentado o campo **Código da Serventia**, onde deve ser informado o código do órgão correspondente à matéria que será publicada.

Informe o Código da Serventia correspondente. O sistema preenche automaticamente os campos Comarca, Quantidade de Caracteres, Valor por Caractere e Valor Total.

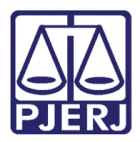

O **Código da Serventia** pode ser pesquisado, clique botão **Lupa** e o sistema exibirá uma tela de pesquisa dos Cartórios Extrajudiciais Privatizados.

| GRERJ ELETRÔNICA VERSÃO 4.0.1.860                                                                                    |                                                                                    |   |  |  |  |  |
|----------------------------------------------------------------------------------------------------|------------------------------------------------------------------------------------|---|--|--|--|--|
| 🖆 Inicial 🗰 Sair 🛛 🗠 A 🗛                                                                                             |                                                                                    |   |  |  |  |  |
| Publicação de Matérias                                                                                               |                                                                                    |   |  |  |  |  |
| Preencha os campos abaixo:                                                                                           |                                                                                    |   |  |  |  |  |
| CPF/CNPJ do responsável pelo recolhimento:<br>Nome responsável pelo recolhimento:<br>Identificador da Matéria (N.º): | 123.456.789-09<br>TESTE<br>539951                                                  |   |  |  |  |  |
| Código da Serventia:<br>Comarca:<br>Quantidade de Caracteres:<br>Valor por Caractere:<br>Valor Total:                | 2368 SEROPEDICA 2 OF DE JUSTICA<br>COMARCA DE SEROPÉDICA<br>1291<br>0.32<br>413,12 | ] |  |  |  |  |
|                                                                                                    | Confirmar                                                                          |   |  |  |  |  |

Figura 6 - Matéria Extrajudicial.

Para efetuar esta pesquisa preencha o campo **Nome** com o nome da serventia que se deseja encontrar e clique no botão **Lupa**. Será apresentada uma lista de serventias com o nome que se pesquisou. Selecione o código do órgão correspondente à serventia que se deseja utilizar e o sistema irá transportar automaticamente este código para a tela da GRERJ que está sendo preenchida.

| Cartórios Extrajudiciais Privatizados |         |            |  |  |  |
|---------------------------------------|---------|------------|--|--|--|
| Nome:                                 |         | <u> </u>   |  |  |  |
| Cód. Órgão                            | Comarca | Nome Órgão |  |  |  |
|                                       |         |            |  |  |  |
|                                       |         |            |  |  |  |
|                                       |         |            |  |  |  |
|                                       |         |            |  |  |  |
|                                       |         |            |  |  |  |
|                                       |         | Cancelar   |  |  |  |

Figura 7 – Tela Cartório Extrajudicial Privatizados.

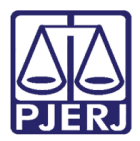

Após conferir os dados preenchidos clique no botão Confirmar.

| SRERJ ELETRÔNICA VERSÃO 4.0.1.880                                                                                                    |                                                                                                    |  |  |  |  |
|----------------------------------------------------------------------------------------------------|----------------------------------------------------------------------------------------------------|--|--|--|--|
| 🖹 Inicial 🗰 Sair 🛛 🗠 A 🗛                                                                                                    |                                                                                                    |  |  |  |  |
| Publicação de Matérias                                                                                                    |                                                                                                    |  |  |  |  |
| Preencha os campos abaixo:                                                                                                    |                                                                                                    |  |  |  |  |
| CPF/CNPJ do responsável pelo recolhimento:<br>Nome responsável pelo recolhimento:<br>Identificador da Matéria (N.º):<br>Código da Serventia:<br>Comarca:<br>Quantidade de Caracteres:<br>Valor por Caractere:<br>Valor Total: | 123.456.789-09<br>TESTE<br>539951<br>2368 SEROPEDICA 2 OF DE JUSTICA<br>COMARCA DE SEROPÉDICA<br>1291<br>0.32<br>413,12 |  |  |  |  |
|                                                                                                    | Confirmar                                                                                                    |  |  |  |  |

Figura 8 – Botão Confirmar.

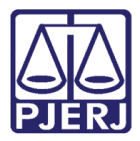

O sistema apresentará uma tela com o resumo da GRERJ Eletrônica. Escolha entre Impressão da GRERJ ou Pagamento On-Line.

| GRERJ ELETRÔNICA                                                                                                    |                                                                                                    |                       |       | VE           | RSÃO 4 | 0.1.880 |
|----------------------------------------------------------------------------------------------------|----------------------------------------------------------------------------------------------------|-----------------------|-------|--------------|--------|---------|
| 🏦 Inicial 🗯 Sair                                                                                                    |                                                                                                    |                       | -     | ΘA           | А      | A⊕      |
| Publicação de Matérias                                                                                                    |                                                                                                    |                       |       |              |        |         |
| Confira os dados abaixo para impressão do Boleto o                                                                                                    | u do Pagamento OnLine.                                                                                          |                       |       |              |        |         |
| Número da GRERJ:<br>CPF/CNPJ do responsável pelo recolhimento:<br>Nome responsável pelo recolhimento:<br>Identificador da Matéria (N.º):<br>Código da Serventia:<br>Comarca:<br>Quantidade de Caracteres:<br>Valor por Caractere:<br>Valor Total: | 8002499054904<br>123,456,789-09<br>TESTE<br>539951<br>2368 SEROPED<br>COMARCA DE SERO<br>1291<br>0.32<br>413,12 | DICA 2 OF DE JUSTICA  |       |              |        |         |
| Tipo de Receita                                                                                                    |                                                                                                    | Cód. de Receita/Conta | Valor | - R\$        |        |         |
| Publicação                                                                                                    |                                                                                                    | 2402-6                | Total | 413.<br>413. | 12     |         |
|                                                                                                    | npressão da GRERJ                                                                                               | Pagamento On-Line     |       |              |        |         |

Figura 9 – Impressão / Pagamento On-Line.

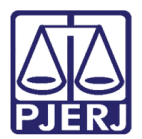

### 1.2 Aquisição de Assinaturas

O interessado na aquisição mensal dos Diários da Justiça Eletrônico poderá criar uma GRERJ para recolhimento.

No campo **Natureza do Recolhimento** selecione a opção "Diário da Justiça Eletrônico" e no campo **Guia** selecione a opção "Aquisição de Assinaturas". Em seguida, clique no botão **GRERJ**.

| GRERJ ELETRÔNICA VERSÃO4.8.4                                                                                                    |                                                                                                    |              |       |   |  |
|----------------------------------------------------------------------------------------------------|----------------------------------------------------------------------------------------------------|--------------|-------|---|--|
| ✿ Inicial ¥ Sair                                                                                                    |                                                                                                    |              |       |   |  |
| Página Inicial                                                                                                    |                                                                                                    |              |       |   |  |
| Selecione abaixo a Natureza e o Tij                                                                                                    | po de Guia do recolhimento desejado:                                                                                                    |              |       |   |  |
|                                                                                                    |                                                                                                    |              |       |   |  |
| Natureza do Recolhimento:                                                                                                    | Diário da Justiça Eletrônico                                                                                                    |              | •     | - |  |
| Guia:                                                                                                    | Aquisição de Assinaturas                                                                                                    |              | •     |   |  |
| Atenção:<br>• Verifique se a impressora est<br>• Utilize papel no formato A4; r<br>• Para imprimir a GRER3 é nece<br>Adobe Reader 8:1 e versões ;<br>• Caso não tenha o programa i<br>• A GRER3 deve ser paga some<br>• Não abra várias telas para ge<br>• Caso esteja utilizando bloque | á conectada ao seu computador e ligada.<br>Ião utilize impressora matricial;<br>ssário ter instalado em seu computador o programa<br>stuais do Internet Explorer ou Firefox.<br>nstalado, faça o download gratuito clicando no icone ao lado.<br>nte nas agências do Banco Bradesco<br>ração de guia.Fache todas as telas enquanto gerar a GRERJ.<br>ador de poprup, configurero para permitir todos os poprup's deste site.<br>GRERJ Reimpressão | Cet Alder MA | 4068* |   |  |

Figura 10 – Aquisição de Assinaturas.

Preencha os campos CPF/CNPJ do responsável pelo recolhimento, Nome responsável pelo recolhimento e selecione Mês/Ano Referência das publicações que deseja adquirir. O campo Valor Total será preenchido automaticamente.

Após conferir os dados preenchidos, clique no botão **Confirmar**.

| SRERJ ELETRÔNICA VERSÃO 4.0.0.835                          |           |     |   |    |  |
|------------------------------------------------------------|-----------|-----|---|----|--|
| 😩 Inicial 🗰 Sair                                           |           | BA⊡ | Α | A⊕ |  |
| Aquisições - DJERJ                                         |           |     |   |    |  |
| Preencha os campos abaixo:                                 |           |     |   |    |  |
| CPF/CNPJ do responsável pelo recolhimento:                 |           | _   |   |    |  |
| Nome responsavel pelo recolhimento:<br>Mês/Ano Referencia: | ×         |     |   |    |  |
| Valor Total:                                               | 0.00      |     |   |    |  |
|                                                            | Confirmar |     |   |    |  |

Figura 11 – Aquisições – DJERJ.

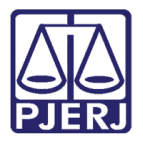

O sistema apresentará uma tela com o resumo da GRERJ Eletrônica. Escolha entre Impressão da GRERJ ou Pagamento On-Line.

| PODER JUDICIÁRIO<br>ESTADO DO RIO DE JANEIRO             |                                      |               |
|----------------------------------------------------------|--------------------------------------|---------------|
|                                                          |                                      |               |
| GRERJ ELETRÔNICA                                         |                                      | VERSÃO4.8.4   |
| ✿ Inicial ¥ Sair                                         |                                      | 🗳 🗛 A 🕮       |
| Aquisições - DJERJ                                       |                                      |               |
| Confira os dados abaixo para impressão do Boleto ou do P | agamento OnLine.                     |               |
| Número da GRERJ:                                         | 0162135101244                        |               |
| CPF/CNPJ do responsável pelo recolhimento:               | 123.456.789-09                       |               |
| Nome responsável pelo recolhimento:                      | TESTE                                |               |
| Mês/Ano Referência:                                      | 10/2015                              |               |
| Valor Total:                                             | 2227,98                              |               |
| Tipo de Recolhimento                                     | Cód. de Receita/Conta                | Valor - R\$   |
| Aquisições - DJERJ                                       | 2401-8                               | 2227,98       |
|                                                          |                                      | Total 2227,98 |
|                                                          | Impressão da GRERJ Pagamento On-Line |               |

Figura 12 – Impressão / Pagamento On-Line.

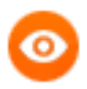

OBSERVAÇÃO: A guia impressa terá que ser paga somente nas agências Bradesco.

Caso queira efetuar o pagamento online, será necessário ser correntista no banco Bradesco.

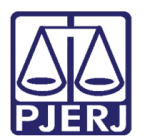

## 2. Histórico de Versões

| Versão | Data       | Descrição da alteração | Responsável       |
|--------|------------|------------------------|-------------------|
| 1.0    | 24/05/2016 | Elaboração do manual   | Marcelo Sampaio   |
| 1.0    | 24/05/2016 | Revisão do template /  | Mariana Miranda / |
|        |            | Revisão ortográfica    | Ligia Flores      |
|        |            |                        |                   |
|        |            |                        |                   |